一. 填报流程图

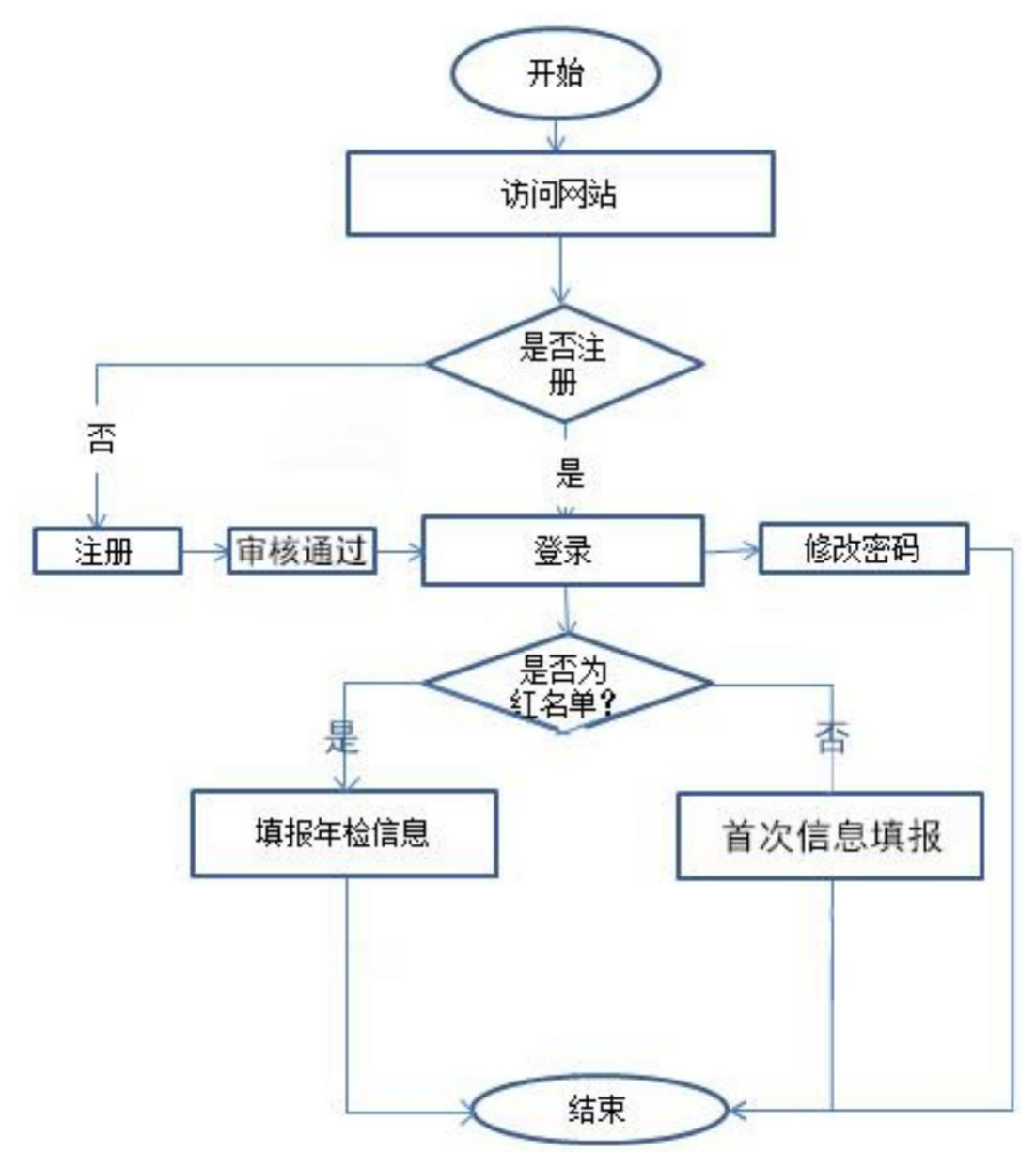

### 二. 填报步骤

### 第一步:访问网站

#### 在浏览器地址栏输入: <u>http://credit.chinamining.org.cn/</u>回车, 访问成功后会进入如图1界面:

|                                                | 首次申报信息公示                                                                                                    | i y                    | [名单                  | 举报举证公示                     | 信用修复公                                                                                                    | 公示 公示须知                                                                                                    | 填报说明                                       |
|------------------------------------------------|----------------------------------------------------------------------------------------------------|------------------------|----------------------|----------------------------|----------------------------------------------------------------------------------------------------|----------------------------------------------------------------------------------------------------|--------------------------------------------|
| 经验交流                                           |                                                                                                    | 更多>>                   | 通知公                  | 告                          | 更多>>                                                                                                    | 政策法规                                                                                                    | 更多>>                                       |
| 河北省地矿局                                         | 二队为疫情防控贡献地…                                                                                                    | 2020-02-07             | 关于发布                 | 首批中国矿业联合会会员单               | 2019-12-20                                                                                                    | 国务院关于建立完善 守信联合派                                                                                                    | 数励和 2016-06-12                             |
| 中核集团捐赠                                         | 5000万元支持抗击疫情                                                                                                    | 2020-02-07             |                      |                            |                                                                                                    | 国务院关于加强和规范事中事后                                                                                                    | 监管 2019-09-06                              |
| 中铝集团各单位                                        | 立全力防控疫情确保安                                                                                                    | 2020-02-07             |                      |                            |                                                                                                    | 国务院办公厅关于印发全国深化                                                                                                    | 2019-10-09                                 |
| 矿冶集团:坚)                                        | 夬贯彻疫情防控要求,…                                                                                                    | 2020-02-07             |                      |                            |                                                                                                    | 《国家发展改革委人民银行关于                                                                                                    | F加强 2017-10-30                             |
| 中国宝武与巴萨                                        | 西淡水河谷对部分进口                                                                                                    | 2020-02-07             |                      |                            |                                                                                                    | 关于推进行业协会商会诚信自律                                                                                                    | 建设 2014-10-3                               |
| 中钢协: 第二                                        | 季度钢铁行业生产经营                                                                                                    | 2020-02-07             |                      |                            |                                                                                                    | 《国务院关于印发社会信用体系                                                                                                    | 建设 2014-08-12                              |
| 首次申报信息                                         | 息公示                                                                                                    |                        |                      |                            | 更多>>                                                                                                    | 受录                                                                                                    | 我要注册 →                                     |
| 单位名称                                           |                                                                                                    | 浸                      | 定代表人                 | 统一社会信用代码                   | 详情                                                                                                    | Read                                                                                                    |                                            |
| 中国冶金地质                                         | 总局地球物理勘查院                                                                                                    |                        | 麻丰林                  | 1210000040188939XT         | 详情                                                                                                    |                                                                                                    |                                            |
| 山东省地质矿                                         | 产勘查开发局第八地质大队                                                                                                    | (                      | 李星传                  | 123700004955700716         | 详情                                                                                                    |                                                                                                    |                                            |
| 江苏地质矿产                                         | 设计研究院(中国煤炭地质                                                                                                    | ð                      | 张谷春                  | 12100000466005030M         | 详情                                                                                                    | ▲ 验证码                                                                                                    | 3 4°C P                                    |
| <b>戶</b> 单位名                                   | <b>云称</b> :                                                                                                    | 信用代                    | ·码查询:                |                            | )查询                                                                                                    | <del>氣</del> 登明立                                                                                                    | 操作手册下载                                     |
| <b>戶</b> 单位名<br>红名单                            | 5浙:<br>1                                                                                                    | 信用代                    | ·码查询:                | <u>-</u>                   | ) <b>查询</b><br>更多>>                                                                                                | 立即登录                                                                                                    | <sub>墨作手册下或</sub><br>信息 <b></b> 值报         |
| 单位条<br>红名单<br>单位名称                             | 1. No. 100                                                                                                    | 信用代                    | <b>码查询:</b>          | <mark>条</mark><br>统一社会信用代码 | )<br>查询<br>更多>>><br>详情                                                                                             | 立即登录                                                                                                    | <sub>墨作手册或</sub>                           |
| 单位名<br>红名单<br>单位名称                             | 5款:<br>1                                                                                                    | 信用代                    | 超查询:<br>定代表人         | <mark>€</mark><br>统—社会信用代码 | 9 <b>查询</b><br>更多>><br>详情                                                                                          | 立即登录<br>(信用                                                                                                    | <sub>勤任知</sub> 選                           |
| 单位名<br>红名单<br>单位名称                             | 新:                                                                                                    | 信用代                    | <i>码</i> 查询:<br>定代表人 | <mark>∳</mark><br>统—社会信用代码 | ) <b>查询</b><br>更多>><br>详情                                                                                          | 立即登录<br>信用<br>()<br>()<br>()<br>()<br>()<br>()<br>()<br>()<br>()<br>()<br>()<br>()<br>()                                                                                                    | <sub>避炸手助飞</sub><br>信息填报<br>信用修复<br>举报举证   |
| 单位名<br>红名单<br>单位名称<br>信用修复:                    | \$\$:<br>!<br>公示                                                                                                    | 信用 <del>(</del> t      | 码查询:<br>定代表人         | 统一社会信用代码                   | 9 査询<br>更多>><br>详情<br>更多>>                                                                                         | 立即登录<br>信用                                                                                                    | <sub>出作主要正式</sub><br>信息填报<br>信用修复<br>举报举证  |
| 单位名<br>红名单<br>单位名称          信用修复:         单位名称 | 2<br>2<br>2<br>公示                                                                                                    | 信用 <del>(</del> )<br>注 | <i>商</i> 查询:<br>定代表人 | 统一社会信用代码                   | <ul> <li>查询</li> <li>更多&gt;&gt;</li> <li>更多&gt;&gt;</li> <li>更多&gt;&gt;&gt;</li> <li>时间</li> </ul>                 |                                                                                                    | <sub>墨作手册</sub> 正式<br>信息填报<br>信用修复<br>举报举证 |
| 单位名<br>红名单<br>单位名称          信用修复:         单位名称 | 新:                                                                                                    | fennt<br>注             | <u>码查询:</u><br>定代表人  | €<br>统 <u>—社会</u> 信用代码     | <ul> <li>查询</li> <li>更多&gt;&gt;</li> <li>更多&gt;&gt;</li> <li>更多&gt;&gt;&gt;</li> <li>时间</li> </ul>                 | <ul> <li>立即登录</li> <li>信用</li> <li>(信用</li> <li>(1)</li> <li>(1)</li></ul> | <sub>退作美班王</sub><br>信息填报<br>信用修复<br>举报举证   |
| 单位名<br>红名单<br>单位名称<br>信用修复;<br>单位名称<br>智无信息!   | (条:<br>)                                                                                                    |                        | <u>研査询:</u><br>定代表人  | 统一社会信用代码                   | <ul> <li>査海</li> <li>更多&gt;&gt;</li> <li>详情</li> <li>更多&gt;&gt;&gt;</li> <li>助问</li> <li>更多&gt;&gt;&gt;</li> </ul> | 立即登录<br>(信用:<br>())))<br>()))<br>())))<br>())))<br>())))<br>())))<br>())))<br>())))<br>())))<br>())))<br>()))<br>())))<br>())))<br>())))<br>())))<br>())))<br>())))<br>())))<br>())))<br>())))<br>())))<br>())))<br>())))))<br>())))<br>())))<br>())))))))                                                                                                    | <sub>選作手册下或</sub><br>信息填报<br>信用修复<br>举报举证  |
| 单位名<br>红名单<br>单位名称 信用修复:<br>单位名称 暂无信息! 举报举证:   | <ul> <li>(約):</li> <li>(1):</li> <li>(2):</li> <li>(2):</li> <li>(2):</li> <li>(3):</li> <li>(3):</li> <li>(4):</li> <li>(4):</li> <l< td=""><td>6用<b>代</b><br/>注</td><td><u> </u></td><td>统一社会信用代码</td><td><ul> <li>查询</li> <li>更多&gt;&gt;</li> <li>更多&gt;&gt;</li> <li>时间</li> <li>更多&gt;&gt;</li> </ul></td><td>立即登录<br/>信用<br/>(信用<br/>()))))))))))))))))))))))))))))))</td><td></td></l<></ul> | 6用 <b>代</b><br>注       | <u> </u>             | 统一社会信用代码                   | <ul> <li>查询</li> <li>更多&gt;&gt;</li> <li>更多&gt;&gt;</li> <li>时间</li> <li>更多&gt;&gt;</li> </ul>                     | 立即登录<br>信用<br>(信用<br>()))))))))))))))))))))))))))))))                                                                                                    |                                            |

图 1

# 第二步:注册

1.注册(已经注册的用户,可以跳过该步,直接开始第三步"登录"), 找到右下角页面的下图 2.所在区域

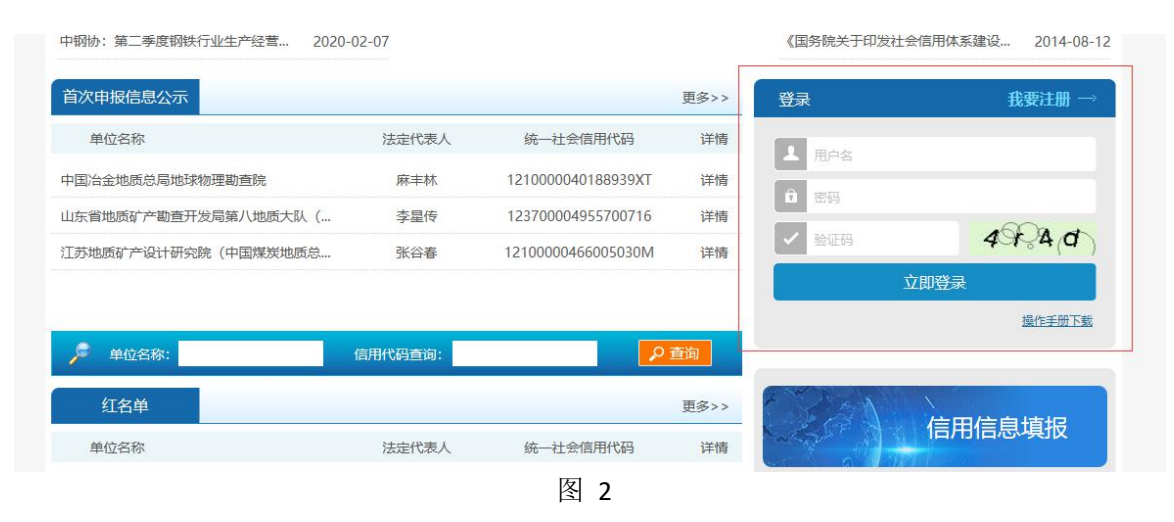

2.点击"我要注册"链接,进入注册页面,如下图 3:

| 首页 首     | 前次申报信息公示  | 红名单       | 举报举证公示        | 信用修复公   | 沶      | 公示须知         | 填报说明 |
|----------|-----------|-----------|---------------|---------|--------|--------------|------|
| 当前位置: 首页 | > 注册      |           |               |         |        |              |      |
|          |           |           |               | 5/~山正地。 |        | - <b>亡</b> 1 |      |
|          | 从迎填       | 12111日101 | 业联合云云贝牛       | 山地贞创    | ⊒1古卅1a | 品!           |      |
| 填写       | 基本信息      |           |               |         |        |              |      |
|          | 用户名       | 请输入用户名    | á             |         |        |              | *    |
|          | 图片验证码:    | 请输入验证码    | 3             |         | °72    | 37           | *    |
|          | 密码:       | 请输入8位以    | 上, 并且包含字母和数字的 | 的密码     | 显示器    | 码            | ×    |
|          | 企业名称      | 请输入单位/公   | 企业名称          |         |        |              | *    |
|          | 经济类型      | 请选择经济类    | 趔             |         |        | ~            | •    |
|          | 注册省份:     | 请选择注册省    | 邰             |         |        | ~            | *    |
|          | 注册地址:     | 请输入注册地    | 助上            |         |        |              | *    |
|          | 邮政编码:     | 请输入邮政编    |               |         |        |              | *    |
|          | 统一社会信用代码: | 请输入统一社    | 上会信用代码        |         |        |              | *    |
|          | 法定代表人     | 項制入法正代    | 远天人           | 44      | ± v *  |              |      |
|          | 联系邮箱      | 请输入联系邮    | 、             | 76.     | -      |              | *    |
|          | 联系地址:     | 请输入联系人    | 、地址           |         |        |              | *    |
|          | 上传营业执照    |           | <u>e</u>      | *       |        |              |      |
|          |           |           | 点击上传          |         |        |              |      |
|          |           |           | 注册            |         |        |              |      |

图 3

上图所有的红色带\*的都是必填项。需要注意的是,电话号码必须填写数字,邮箱必须是 "\*\*\*\*\*@\*\*.com"的格式。点击蓝色"注册"按钮完成注册。

### 第三步:登录

1.在右下角页面填写好用户名密码以及验证码之后,点击"立即登录"按钮。(已注 册的用户可以跳过"第二步"直接登录。)登录成功后,页面菜单被激活,显示为如下页面4

| 矿冶集团:坚决贯彻疫情防控要求, 20  | 020-02-07 |                    |      | 《国家发展改革委人民银行关于加强 2017-1                    |
|----------------------|-----------|--------------------|------|--------------------------------------------|
| 中国宝武与巴西淡水河谷对部分进口 20  | 020-02-07 |                    |      | 关于推进行业协会商会诚信自律建设 2014-1                    |
| 中钢协: 第二季度钢铁行业生产经营 20 | 020-02-07 |                    |      | 《国务院关于印发社会信用体系建设 2014-0                    |
| 首次申报信息公示             |           |                    | 更多>> | 用户中心注键                                     |
| 单位名称                 | 法定代表人     | 统一社会信用代码           | 详情   | 欢迎 <b>中国矿业联合会</b> 登录                       |
| 中国冶金地质总局地球物理勘查院      | 麻丰林       | 1210000040188939XT | 详情   | 进入地氏斯测系统                                   |
| 山东省地质矿产勘查开发局第八地质大队(. | 李星传       | 123700004955700716 | 详情   |                                            |
| 工苏地质矿产设计研究院(中国煤炭地质总. | 张谷春       | 12100000466005030M | 详情   | [1] 一個一個一個一個一個一個一個一個一個一個一個一個一個一個一個一個一個一個一個 |
|                      |           |                    |      | <b>住田住自塘</b> 招                             |
| 🏓 单位名称:              | 信用代码查询:   |                    | 查询   | 16円16尽填权                                   |
|                      |           |                    | 更多>> |                                            |
| 红名单                  |           |                    |      |                                            |

图 4 2.点击"进入地质勘测系统"。进入如下页面 5

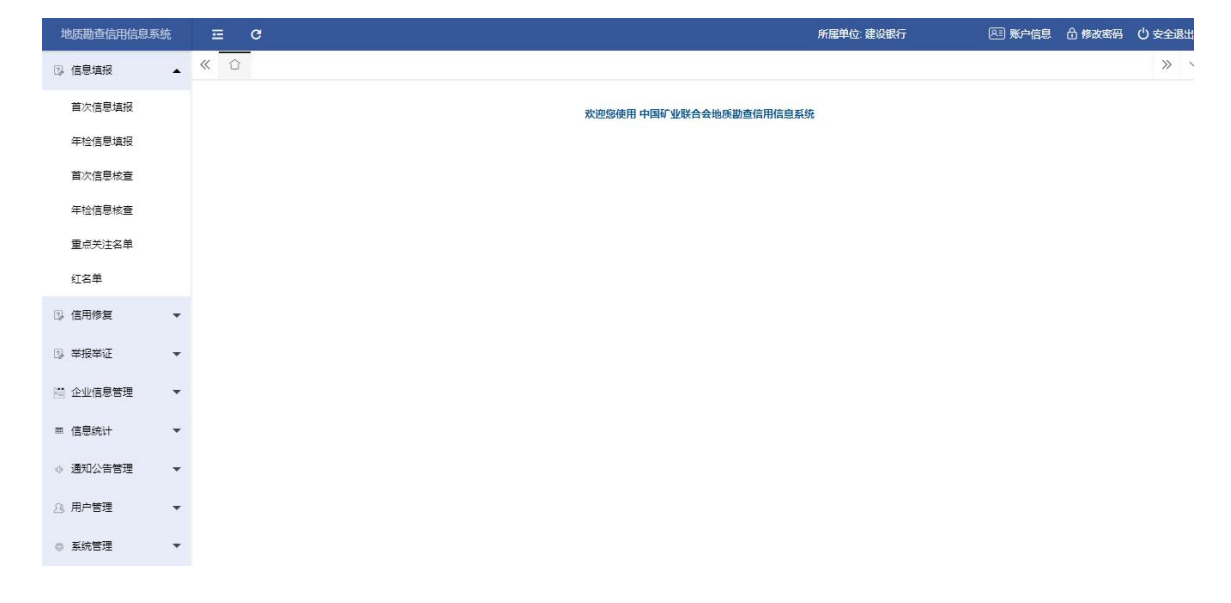

图 5

第四步:填写首次申报信息并提交

### 1.填写申报信息

点击右侧菜单"信息填报"->"首次信息填报"。如图 6,所示,进入申报信息页面填写。

| ② 信息填报   | - | «  | ☆ 首次信息填报 ×         |          |                     |                    |      |      | >> |
|----------|---|----|--------------------|----------|---------------------|--------------------|------|------|----|
| 首次信息填报   |   | 输入 | 搜索 请输入单位名称 年度      | 请选择年度    | Q,查询 + ǎ            | 加會删除               |      |      |    |
| 年检信息填报   |   |    | 单位名称               | 提交人      | 提交时间                | 统一信用社会代码           | 是否公示 | 审核状态 | 操作 |
| 首次信息核查   |   |    | 山西省煤炭地质148勘查院      | admin    | 2020-02-11 15:13:34 | 121400004057476992 | 否    | 审核通过 | 查看 |
| 年检信息核查   |   |    | 江苏省地质勘查技术院         | admin    | 2020-02-11 15:08:34 | 32000000023420     | 否    | 审核通过 | 查看 |
| 雷卢关注之前   |   |    | 核工业二四三大队           | admin    | 2020-02-11 15:06:05 | 46207802-1         | 是    | 审核通过 | 查看 |
| 重新大江中平   |   |    | 青海省第五地质矿产勘查院       | admin    | 2020-02-10 19:14:02 | 12630000440002368H | 是    | 审核通过 | 查看 |
| 红名单      |   |    | 西藏工程勘察施工 (集团) 有限责任 | admin    | 2020-02-10 19:12:29 | 91540091219667969M | 是    | 审核通过 | 查看 |
| ③ 信用修复   | - |    | 陕西地矿物化探队有限公司       | admin    | 2020-02-10 19:10:29 | 916101023219638020 | 是    | 审核通过 | 查看 |
|          | _ |    | 山东正元地质资源勘查有限责任公司   | admin    | 2020-02-10 19:04:24 | 913700007292462980 | 是    | 审核通过 | 查看 |
|          | • |    | 河北省地矿局第九地质大队       | admin    | 2020-02-10 19:02:29 | 1213000040188162X7 | 是    | 审核通过 | 查看 |
| 🗒 企业信息管理 | * | <  | 1 > 到第 1 页 确定 共8 条 | 10 条/页 🔻 |                     |                    |      |      |    |
| ≖ 信息统计   | • |    |                    |          |                     |                    |      |      |    |
| ◎ 通知公告管理 | * |    |                    |          |                     |                    |      |      |    |
| 3. 用户管理  | • |    |                    |          |                     |                    |      |      |    |

图 6

#### 2.首次申报信息

点击"添加"按钮,填写信息包括:基本情况、主营业务、员工队伍建设情况、主要设备、地质勘查工作业绩、绿色勘查标准实施情况及制度建设情况、项目获奖情况、良好行为记录。右侧有红色\*号的是必填项,没有的为选填项,填写完成后,单击页面底部"提交申报按钮"如图 7

| 地质勘查信用信息系统 | E C          |                       | 所属单位:建设银行 | 🔎 账户信息 🔒 修改密码   | Ů 安全退出 |   |
|------------|--------------|-----------------------|-----------|-----------------|--------|---|
| ◎ 信息填报 ▲   | 《 ☆ 首次信息填报 × |                       |           |                 | » \    | / |
| 首次信息填报     | 项目获奖情况       |                       |           |                 |        |   |
| 年检信息填报     | 成果名          | <b>你</b> 请输入成果名称      | 奖项名称      | 请输入奖项名称         | +      |   |
| 首次信息核查     | 備変相          | <b>山</b> 请输入颁奖机构      | 備奖时间      | 请洗择颁奖时间         |        |   |
| 年检信息核查     |              | 9 99 BB2 3000 C0 0F 2 | 00000111  | HARPHONES, 11-1 |        |   |
| 重点关注名单     | - 良好行为记录     |                       |           |                 |        |   |
| 红名单        | 荣誉称号或表彰奖     | <b>助</b> 请输入荣誉称号或表彰奖励 |           |                 | +      |   |
| ☑ 信用修复 ▼   | 授予单          | <b>立</b> 请输入授予单位      | 授予时间      | 请选择授予时间         |        |   |
| ◎ 举报举证 🔹   |              |                       |           |                 |        | I |
| 圕 企业信息管理 ▼ |              | 保存草稿    提交申           | 返 回       |                 |        | l |
| ㎜ 信自练计 🗸 👻 |              |                       |           |                 |        | ¥ |

图 7

### 第五步:填写年检信息并提交

刚提交首次申报信息的用户不需填写年检信息。公示通过后,进入红名单,每年固定时 间段需提交年检信息。年检信息和首次申报信息相同。提交年检主要是对上一年信息的填写。

# 三. 其他

1.修改密码

登陆后,点击右上角"修改密码"进入如下页面。先输入旧密码,再连续输入两次相同的新密码即可修改成功。如图 8

| 修改密码      |         | × |
|-----------|---------|---|
| 旧密码*      | 请输入旧密码  |   |
| 王<br>新密码* | 请输入新密码  |   |
| 确认密码*     | 请输入确认密码 |   |
| 6         | 提交 关闭   |   |
| 2         |         |   |

图 8